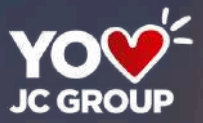

## s u e ñ a' Digital

## Tus pagos en comercio por

VIGILADO

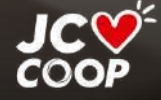

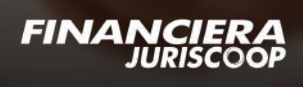

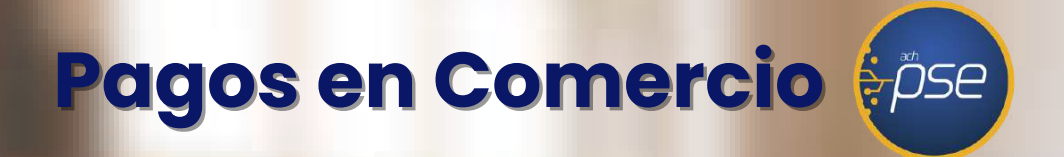

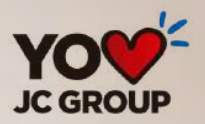

#### Recuerda que para iniciar <mark>el proceso</mark> de pago en cualquier comercio, debes <mark>estar inscrito</mark> a tu Oficina Virtual y <mark>en PSE</mark>

- Puedes pagar facturas, servicios públicos y realizar todo tipo de compras por Internet.
- Con débito a tu cuenta de ahorros de Financiera Juriscoop

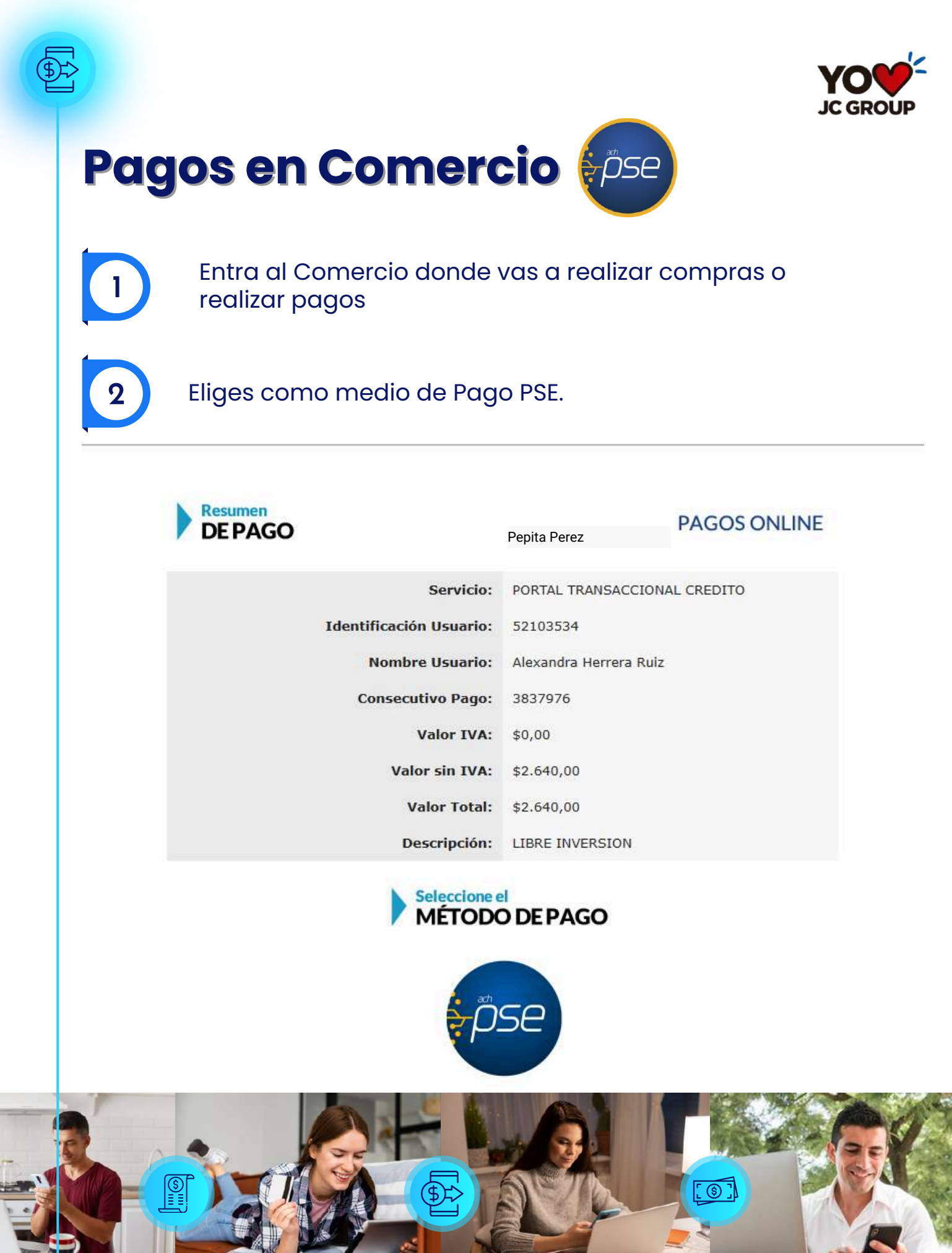

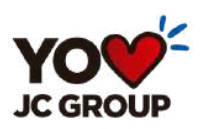

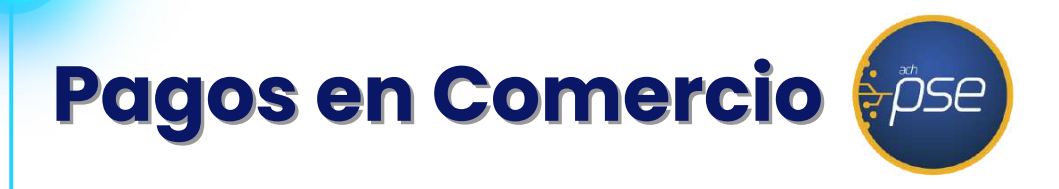

#### Completa los datos personales que pide el comercio

| ath | El usuario es el mismo Titular. |      |  |
|-----|---------------------------------|------|--|
| nco | Tipo de Cliente                 |      |  |
|     | Persona Natural                 | · -  |  |
|     | Tipo de documento               |      |  |
|     | Cedula de Ciudadania            | - 20 |  |
|     | Numero documento -              |      |  |
|     | 52100000                        | 8    |  |
|     | Sateccione al Banco             |      |  |
|     | Telefono -                      |      |  |
|     | 3044101010                      | c    |  |
|     | Direction                       |      |  |
|     | Calle 41a # 00 - 01             | Ĥ    |  |
|     | Correo Electrónico              |      |  |
|     | aperez@gmail.com                | ~    |  |
|     |                                 |      |  |

En entidad financiera eliges FINANCIERA JURISCOOP S.A. COMPAÑÍA DE FINANCIAMIENTO

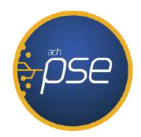

#### Ingresa la información de pago

Banco

4

3

| COOPERATIVA FINANCIERA DE ANTIOQUIA CEA              |   |
|------------------------------------------------------|---|
| CREZCAMOS S.A. COMPAÑÍA DE FINANCIAMIENTO            |   |
| DALE                                                 |   |
| DAVIPLATA                                            |   |
| DING TECNIPAGOS S.A.                                 | _ |
| FINANCIERA JURISCOOP S.A. COMPAÑIA DE FINANCIAMIENTO |   |
| IRIS                                                 | _ |
| ITAU                                                 |   |
| JFK COOPERATIVA FINANCIERA                           |   |
| LULO BANK                                            |   |
| MOVII S.A                                            |   |

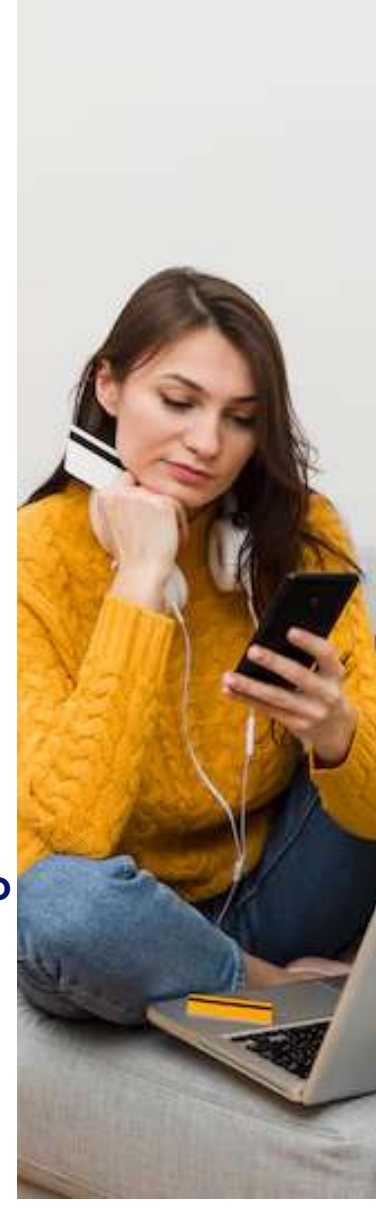

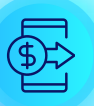

5

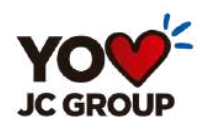

### Pagos en Comercio

En la siguiente pantalla eliges persona natural o persona jurídica y colocas el correo electrónico que tienes registrado en PSE

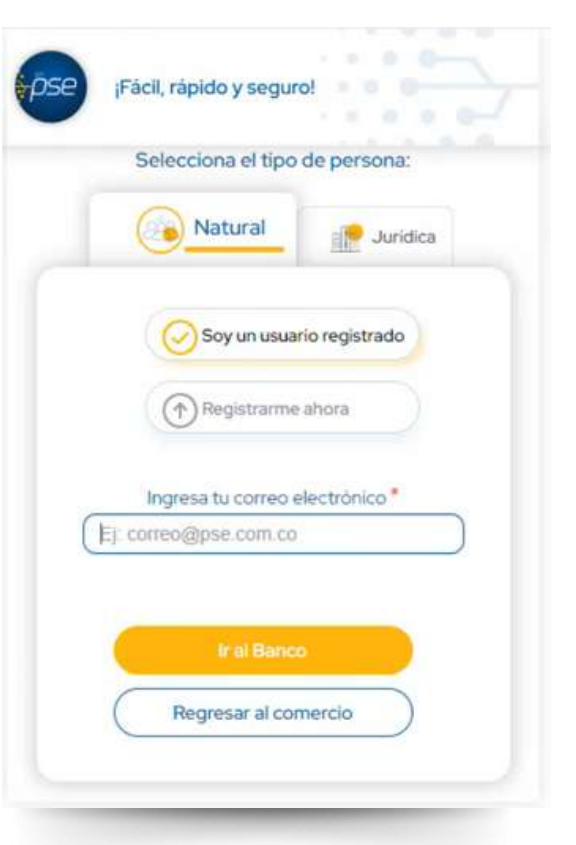

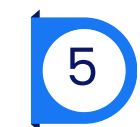

Selecciona el canal por el cual vas a realizar el pago, si eres persona natural o empresa.

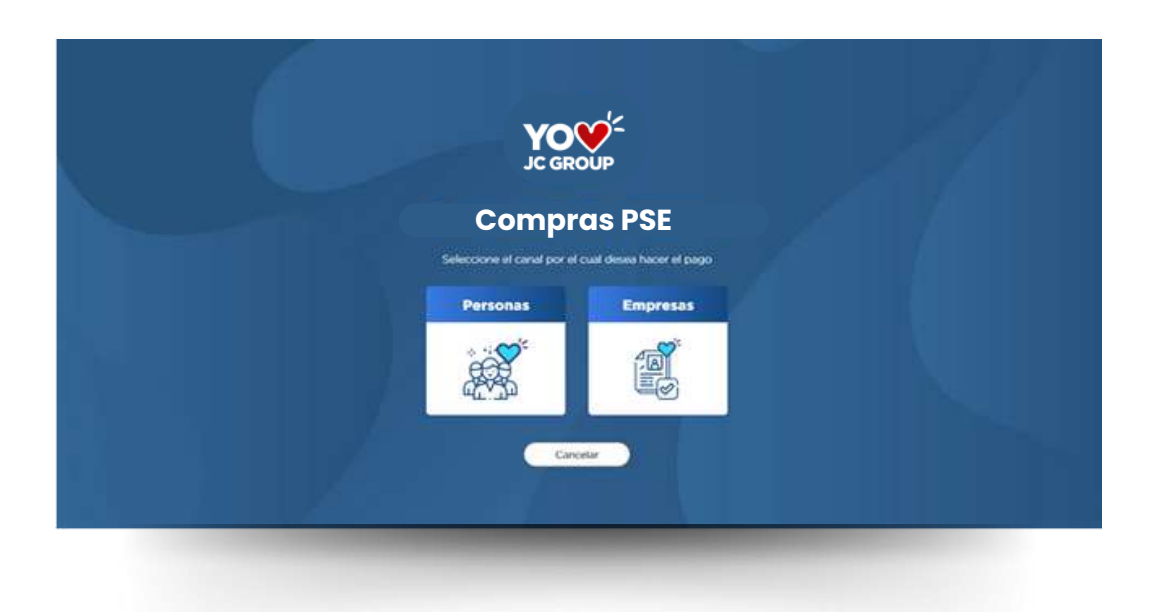

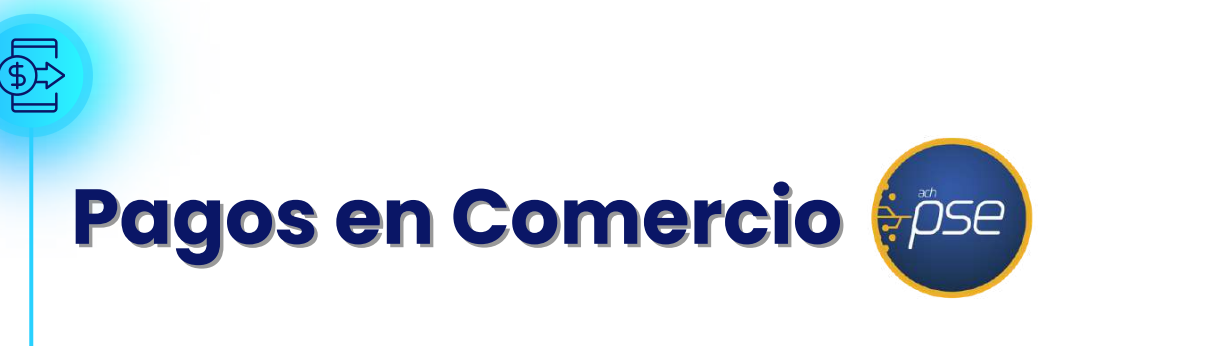

Ingresas a nuestra Oficina Virtual y te identificas con tu Usuario y Contraseña y sigues los pasos que te indicamos para realizar el pago.

Contraseña

el botón de

**JC GROUI** 

#### Usuario

| Ingreso Oficina Virtual 💬 <sup>2</sup>                                                                                                    | Ingreso Officina Virtual 💬 <sup>4</sup>                                                                                                 |
|----------------------------------------------------------------------------------------------------|----------------------------------------------------------------------------------------------------|
| Si erres nuevo en este portal, selecciona la opción de "Registrarse" y<br>sigue las instrucciones para poder ingresar. Si ya te encuentras<br>registrado, digita el usuario acostumbrado.<br>Nombre de usuario<br>La ingresa tu nombre de usuario | Por favor veninci que la imagen y palabra asociada que se<br>correctas, de ser así registra tu contrasiña y haz elle en<br>"Continuar". |
| Ingresar                                                                                                    | Bingresa to contraseña                                                                                                    |
| Registrar                                                                                                    | Continuar                                                                                                    |
| LOIvidaste el usuario? Recuperar contraseña                                                                                                    | Cancelar                                                                                                    |
| O Casacto al elizata                                                                                                    | Soporte al cliente Recuperar cor                                                                                                    |

7

6

Debes colocar el código e verificación que te enviamos al correo electrónico o numero celular registrado.

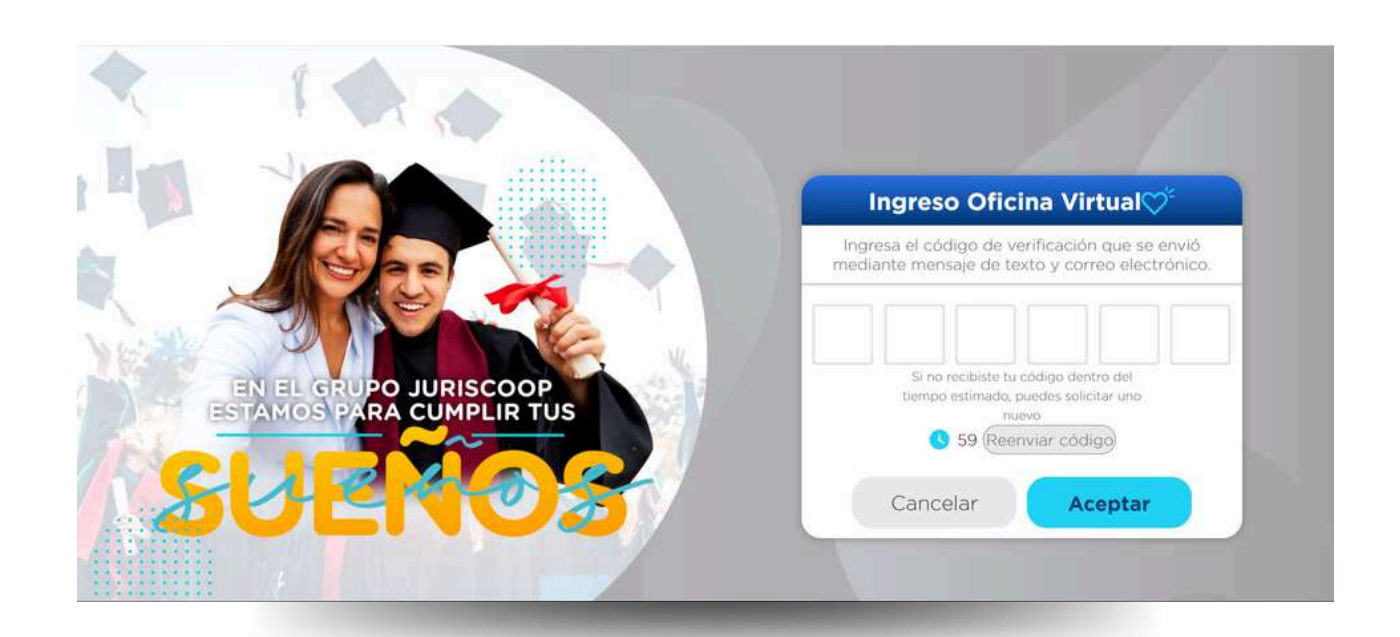

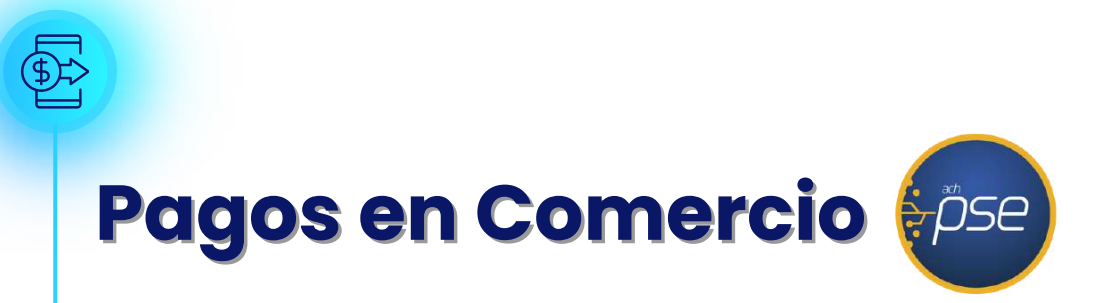

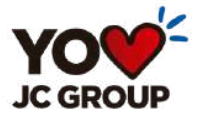

8

Una vez realizado el pago se te entrega el soporte de la transacción.

| esumen de pago                                         | FSE                                                  | c |
|--------------------------------------------------------|------------------------------------------------------|---|
| NIT                                                    | 860007336-1                                          |   |
| Razón Social                                           |                                                      |   |
| Nombre                                                 |                                                      |   |
| Tipo de Documento                                      |                                                      |   |
| hpo de Documento                                       |                                                      |   |
| Documento                                              | 52103534                                             |   |
| Valor a Pagar                                          | COP 5,320.00                                         |   |
| Fecha de Creación                                      | 2024/10/30 12:28:52 PM                               |   |
| Fecha de Pago                                          | 2024/10/30                                           |   |
| Medio                                                  | CREDITOS                                             |   |
| cus                                                    | 1014370897                                           |   |
| Ticket ID                                              | 3838027                                              |   |
| Banco                                                  | FINANCIERA JURISCOOP S.A. COMPAÑÍA DE FINANCIAMIENTO |   |
| Descripción                                            | COMPRA DE CARTERA NO LIBRANZA                        |   |
| encuentra APROBADA e                                   | n su entidad financiera.                             |   |
| Esta transacción está suje<br>alor en pesos Colombiano |                                                      |   |

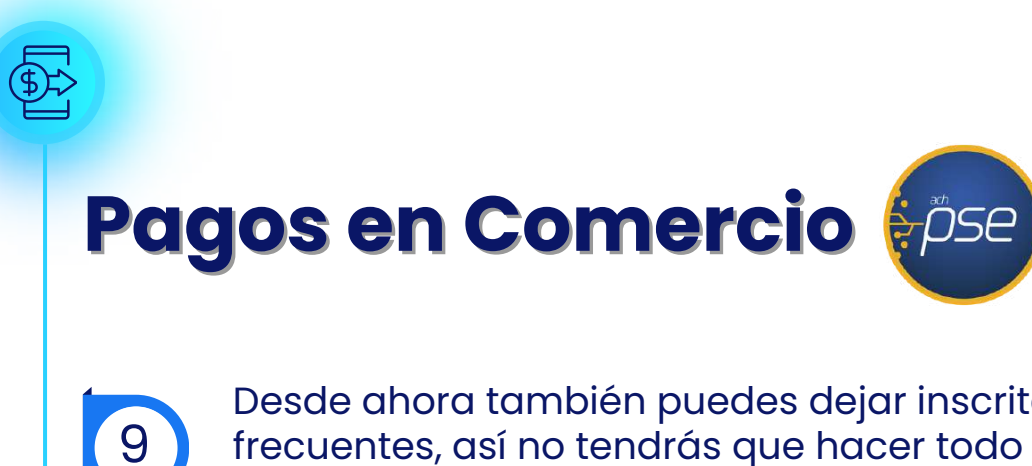

Desde ahora también puedes dejar inscritas tus compras frecuentes, así no tendrás que hacer todo el proceso inicial de identificación en PSE.

Eliges la casilla para guardar los datos

Guardar La Información Y Consultar Más Rápidamente La Próxima Vez

Debes colocar el código e verificación que te enviamos al correo electrónico o numero celular registrado.

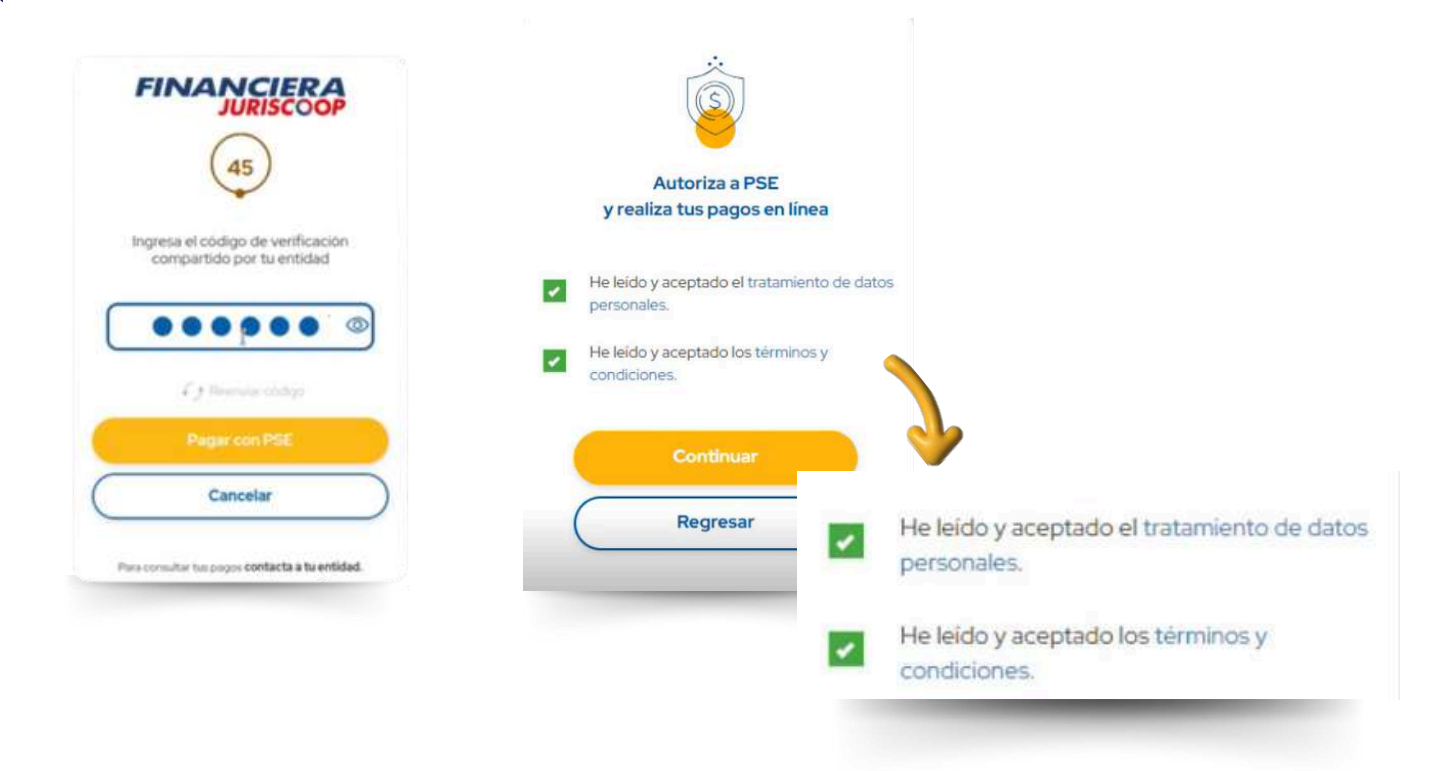

- Eliges las casillas de tratamiento de datos personales.
- Y la aceptación de los Términos y condiciones

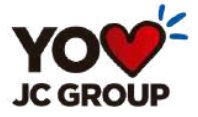

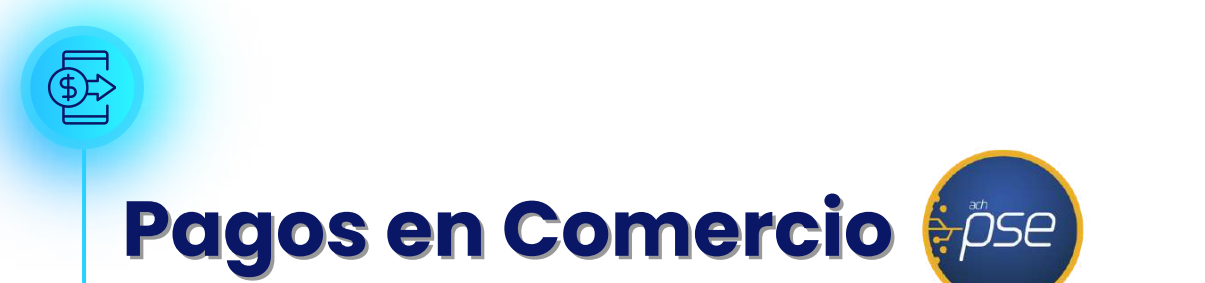

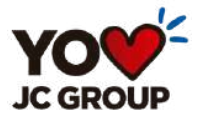

Si después de un tiempo quieres eliminar las compras guardadas lo puedes hacer de esta forma.

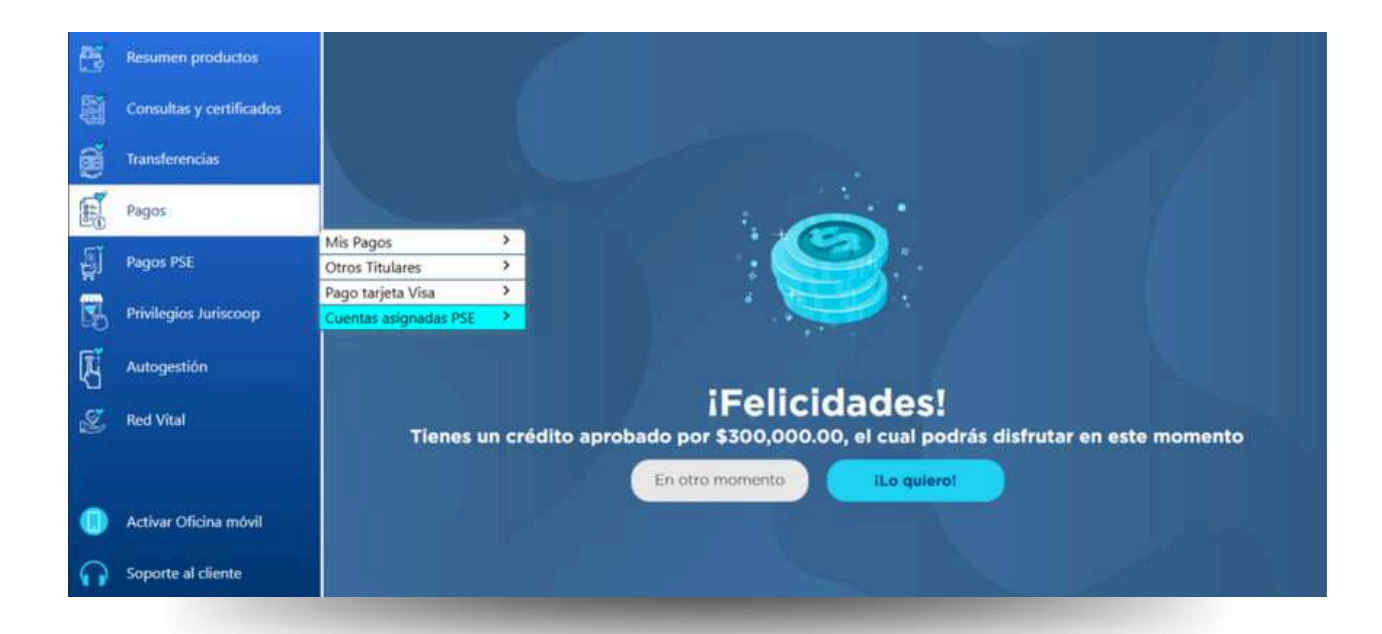

Una vez hayas ingresado a la oficina virtual:

• Das clic en pagos

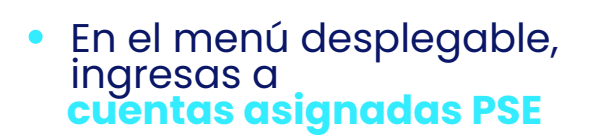

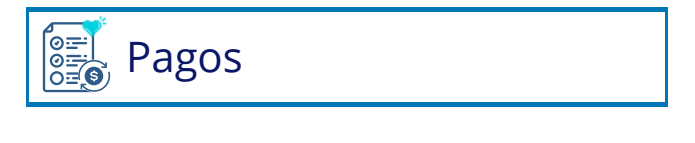

| Mis Pagos               | > |
|-------------------------|---|
| Otros Titulares         | > |
| Pago tarjeta VISA       | > |
| Cuentas asignadas a PSE | > |

| Рс | igos                                                                                           | en C                                        | ome                        | rcio 🖗               | őse                               |                |
|----|------------------------------------------------------------------------------------------------|---------------------------------------------|----------------------------|----------------------|-----------------------------------|----------------|
| 12 | • Das                                                                                          | s clic en e                                 | l icono de e               | eliminar.            | Eliminar                          |                |
|    | OFICINA VIRTU<br>PERSONAS<br>Ultimo ingreso 2024/1<br>Hora actual : 06/11/20<br>186 119 23 194 | AL B<br>0/21 09:45:10<br>24 02:58:51 PM IP: | uscar                      | 0                    | Bienvenido(a)<br>EC Cerrar sesión | 5              |
|    | Cuentas as                                                                                     | ignadas PSEV                                |                            |                      |                                   |                |
|    |                                                                                                |                                             |                            |                      | Buscar                            | ٥              |
|    | Nombre d                                                                                       | el comercio                                 | Tipo de producto           | Cuenta asignada      | Fecha inscripción                 | Acciones       |
|    |                                                                                                | COMERCIO Z                                  | A LA VISTA                 | 58500025612          | 29 / 08 / 2024                    | Eliminar       |
|    |                                                                                                | Hackathon                                   | A LA VISTA                 | 58500025612          | 23 / 10 / 2024                    | Eliminar       |
| 13 | • Lueg<br>Así d                                                                                | o solo de<br>le fácil qu                    | bes dar co<br>Jedarán elir | ntinuar o<br>ninadas | ontinuar                          |                |
|    |                                                                                                | nadas PSE®                                  |                            |                      |                                   |                |
|    | Cuentas asig                                                                                   |                                             |                            |                      |                                   |                |
|    | Cuentas asig                                                                                   |                                             |                            |                      | Buscar                            | ٩              |
|    | Cuentas asig                                                                                   |                                             |                            |                      | Buscar                            | Q)<br>Acciones |

¿Esta seguro de borrar esta asignación?

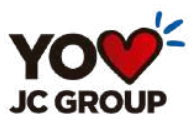

# Todo Juriscoop a un solo Clici

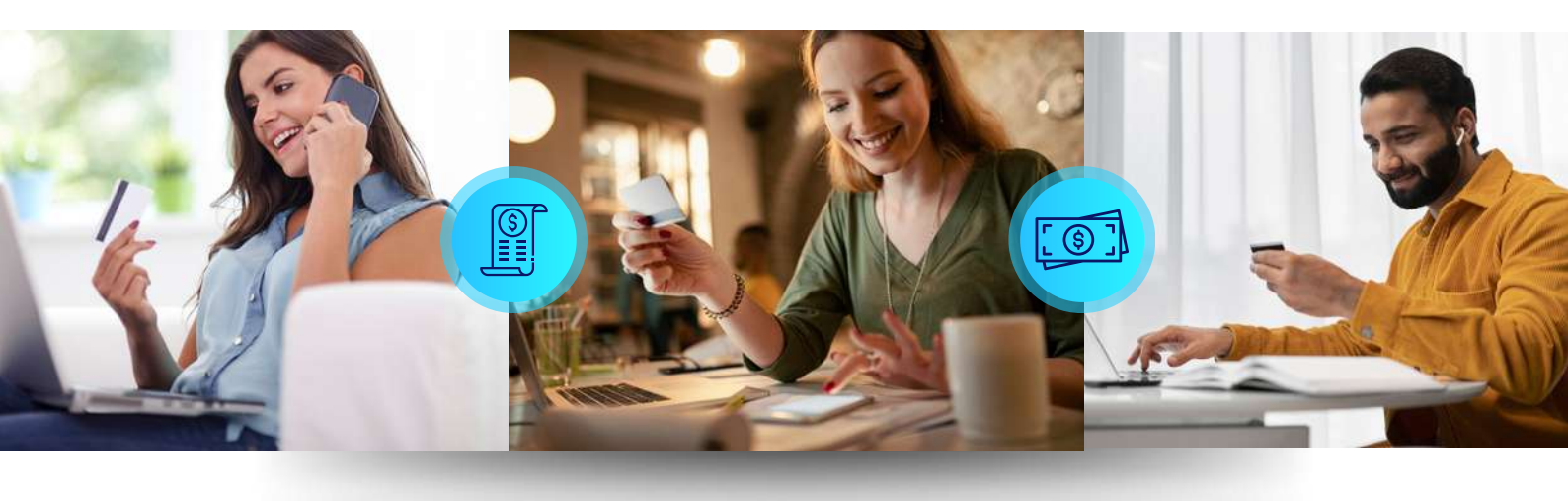

#### SÍGUENOS EN NUESTRAS REDES SOCIALES COMO: @GrupoJuriscoop

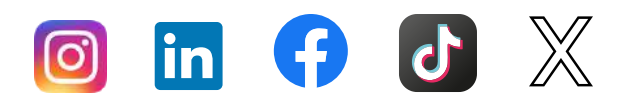

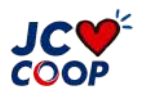

VIGILADO SUPERINTENDENCIA FINANCIERA DE COLOMBIA

LíneaMás 323 2540300

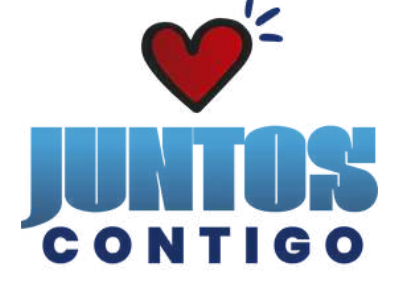

FINANCIERA JURISCOOP